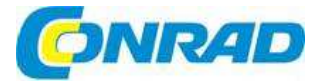

# (CZ) NÁVOD K OBSLUZE

imperial J

Internetové rádio Telestar-Digital i110

Obj. č.: 141 00 90

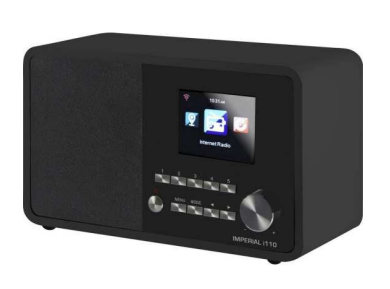

Obj. č.: 141 00 91

Obj. č.: 141 00 92

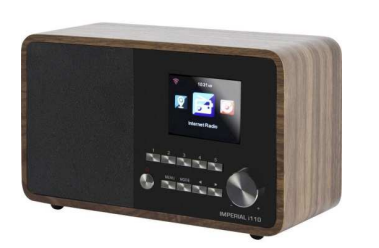

### Vážení zákazníci,

děkujeme Vám za Vaši důvěru a za nákup internetového rádia Imperial i110. Tento návod k obsluze je součástí výrobku. Obsahuje důležité pokyny k uvedení výrobku do provozu a k jeho obsluze. Jestliže výrobek předáte jiným osobám, dbejte na to, abyste jim odevzdali i tento návod.

Ponechejte si tento návod, abyste si jej mohli znovu kdykoliv přečíst!

## Rozsah dodávky

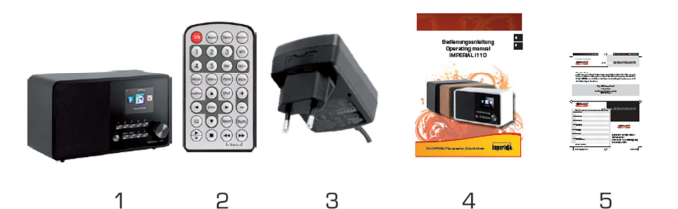

| Číslo | Počet | Popis                    |
|-------|-------|--------------------------|
| 1     | 1     | IMPERIAL i110            |
| 2     | 1     | Dálkové ovládání         |
| 3     | 1     | Externí napájecí adaptér |
| 4     | 1     | Návod k obsluze          |

# Popis a ovládací prvky

#### 1. Vypínač on / off

Tento vypínač použijete k zapnutí a přepnutí rádia do pohotovostního režimu.

- Tlačítko Mode Tímto tlačítkem můžete vybrat provozní režim přístroje: internetové rádio, UPnP a USB.
- Tlačítko Menu Slouží k vyvolání nabídky menu rádia.
- Tlačítko Enter Tímto tlačítkem se potvrzují všechny vstupy.
- Navigační tlačítka a výběr stanic Pomocí těchto tlačítek se pohybujete v menu nebo vybíráte stanici v seznamu stanic.
- Ovladač hlasitosti a potvrzení Otočný ovladač pro nastavení hlasitosti. Stisknutím se potvrzuje zvolená položka
- menu. 7. Displej
- 8. Připojení napájecího adaptéru

K této zdířce se připojuje konektor kabelu napájecího adaptéru.

9. Zdířka pro USB

Slouží pro připojení paměťového USB zařízení, jako disku USB HDD, flash disku nebo USB CD/DVD přehrávače pro reprodukci hudebních souborů.

10. LINE OUT

Slouží pro propojení rádia s hi-fi zesilovačem nebo s aktivními reproduktory a pro zpracování hudby z rádia v akustickém systému.

11. Zdířka pro připojení sluchátek

Pokud chcete poslouchat rádio přes sluchátka, připojte zde konektor sluchátek. Po připojení sluchátek se automaticky ztlumí reproduktory rádia.

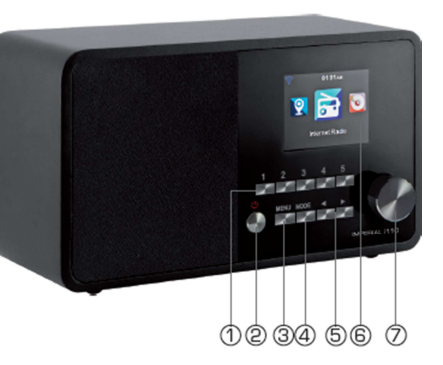

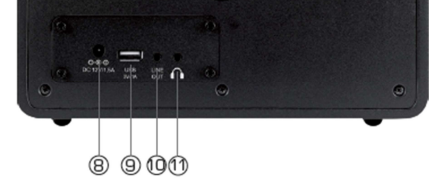

## Popis dálkového ovládání

#### 1. Vypínač on / off Tento vypínač použijete k zapnutí

Tento vypínač použijete k zapnutí rádia nebo k přepnutí do pohotovostního režimu. 2. Alarm

- Tlačítko použijete pro nastavení času buzení.
- 3. Numerická tláčítka Slouží pro přímý výběr kanálu.
- 4. Tlačítko Mode

Tímto tlačítkem můžete vybrat provozní režim přístroje: internetové rádio. UPnP a USB.

- 5. Menu
- Slouží k vyvolání nabídky menu rádia. 5. Local radio station
- 6. Local radio station Vyhledání místních stanic.
- 7. Tlačítko Enter
- Tímto tlačítkem se potvrzují všechny vstupy.
  8. Navigační tlačítka a výběr stanic
  Pomocí těchto tlačítek se pohybujete v menu nebo vvbíráte stanici v seznamu stanic.
- 9. Equalizer

Tímto tlačítkem vyvoláte některé z přednastavených nastavení zvuku.

### 10. Play/Pause

### 11. Stop

Tlačítky Play, Pause, Stop aktivujete přehrávání, pozastavení nebo zastavení zvolené hudební stopy.

### 12. Backlight

Slouží ke změně úrovně podsvícení displeje.

### 13. Sleep

Tímto tlačítkem můžete aktivovat načasované vypnutí rádia po uplynutí nastaveného časového úseku.

### 14. WPS

Stiskněte toto tlačítko, když vytvořit WiFi připojení pomocí funkce WPS.

### 15. FAV+

Tímto tlačítkem můžete přidat libovolnou stanici do seznamu svých oblíbených stanic.

### 16. FAV

Tímto tlačítkem se vyvolá seznam oblíbených stanic.

### 17. Mute

Tímto tlačítkem můžete ztlumit zvuk.

### 18. Language

Stiskněte tlačítko pro výběr jazyka menu.

### 19. a 21. Volume

Tlačítka pro nastavení hlasitosti. Tlačítkem 19 se hlasitost zvyšuje a tlačítkem 21 se hlasitost snižuje.

### 20. UPnP

Stiskněte tlačítko pro přepnutí do režimu UPnP.

### 22. Shuffle

Aktivuje režim náhodného přehrávání.

### 23. Repeat

Stisknutím se aktivuje opakované přehrávání aktuální skladby.

### 24. Fast forward / Rewind

Tímto tlačítkem se aktivuje rychlý posun právě přehrávané skladby dopředu a dozadu.

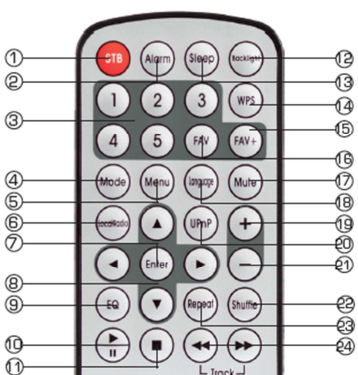

## Instalace

Opatrně vybalte všechny součásti z obalu a zkontrolujte, jestli žádná část nechybí.

Pozor: Rádio lze ovládat jak tlačítky na rádiu, tak pomocí dálkového ovládání. Pohodlněji a snadněji můžete rádio IMPERIAL i110 obsluhovat dálkovým ovládáním. Z tohoto důvodu se v tomto návodu k obsluze soustředíme na vysvětlení postupu nastavení a obsluhy rádia přes dálkové ovládání, které je součástí dodávky.

Pokud se rádio připojí k místní síti, můžete ho ovládat také pomocí aplikace AirMusicControl. Tato aplikace je dostupná ve verzích pro operační systém Android a IOS.

### Napájení

Nejdříve připojte přiložený napájecí adaptér do příslušné zdířky na zadní straně rádia. Poté zapojte napájecí adaptér do zásuvky elektrického proudu s napětím 220 V.

### Připojení k síti

Aby bylo možné využívat internetové funkce rádia, musí se připojit k místní síti. Připojení se provede pomocí integrovaného WiFi přijímače.

### Výběr jazyka

Přepínačem On/Off na přední straně rádia, nebo na dálkovém ovládání zapněte napájení a rádio se zapne.

Pomocí tlačítek nahoru a dolů na dálkovém ovládání vyberte menu pro výběr jazyka (language). Výběr menu potvrďte stisknutím tlačítka ENTER na dálkovém ovládání.

### Kontrola sítě

Když chcete připojit rádio ke své domácí síti, potvrďte dotaz, který se zobrazí na displeji stisknutím "Yes". Pokud se zvolí toto nastavení, rádio vždy po zapnutí zkontroluje dostupné sítě.

### Nastavení sítě

Zvolte typ připojení pro připojení rádia k síti. Pro připojení k bezdrátové síti (WiFi) vyberte Wireless Network. Když si zvolíte připojení k bezdrátové síti, zobrazí se všechny dostupné WiFi sítě. Vyberte si sít, ke které se chcete připojit.

Zadejte přístupový klíč. Pomocí tlačítek ▲ a ▼ vyberte znak a pokračujte stisknutím tlačítka ►. Zadání potvrďte tlačítkem ENTER.

## Obsluha rádia

Stiskněte tlačítko Menu na rádiu, nebo na dálkovém ovládání, aby se otevřelo hlavní menu rádia. Toto menu se po 10 sekundách automaticky zavře a rádio se vrátí k dříve zvolenému režimu rádia. Odečet času v sekundách se ukazuje v pravém dolním rohu displeje. V menu se můžete pohybovat

navigačními tlačítky ▲, ▼, ▶, ◀. Hlavní menu rádia se skládá z následujících položek:

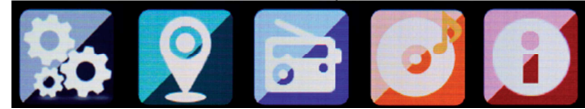

Jednotlivé položky menu můžete vybrat tlačítky ▶, ◄. Svůj výběr potvrďte stisknutím ENTER.

#### Nastavení

Stiskněte tlačítko Menu na rádiu, nebo na dálkovém ovládání a tlačítkv ▶. ◄ vvberte Nastaveni. Pod touto položkou můžete provést jednotlivá nastavení rádia.

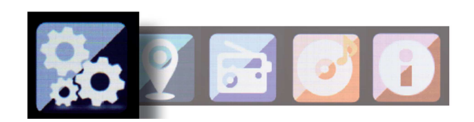

#### Režim

Vyberte provozní režim rádia. Pokud zvolíte Alarm, na displeji se zobrazí digitální hodiny. Přeiděte na položku menu ALARM a nastavte rádio jako budík.

#### My MediaU Management

Zde můžete aktivovat nebo deaktivovat funkci správy MediaU. Tato funkce Vám umožňuje ukládat seznamy stanic a přehrávat je.

Abyste mohli seznam stanic vytvořit a aktivovat, budete se muset registrovat na internetové adrese http://www.mediau.net/.

Pokud se úspěšně zaregistrujete, můžete zaregistrovat i své rádio. Budete k tomu potřebovat MAC adresu rádia, kterou zadáte jako sériové číslo. MAC adresu rádia najdete v menu pod položkou informačního centra.

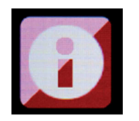

Kdykoliv aktualizujete webovou stránku, na které můžete spravovat a aktualizovat své rozhlasové stanice, přeiděte prosím v rádiu na Mv MediaU Management, aby se změny svnchronizovaly

#### Network

Zde můžete nastavit konfiguraci sítě.

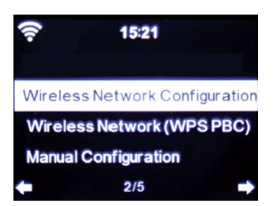

Pomocí tlačítek 🔺 a 🔻 vyberte požadovanou položku menu a výběr potvrďte stisknutím ENTER. Nastavení sítě lze provést způsobem, který popisujeme výše - viz "Nastavení sítě".

#### Date & Time

Zde můžete nastavit datum a čas.

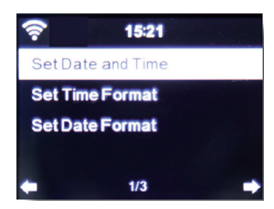

Z výroby je rádio nastaveno na automatickou aktualizaci data a času. Pokud se rádio připojí pomocí sítě k internetu, datum a čas se nastaví automaticky, takže ho už není potřeba nastavovat.

#### Alarm

Rádio můžete využít i k buzení.

| <u>?</u> | 15:22           |  |
|----------|-----------------|--|
| Alarm    | 1(Turn Off)     |  |
| Alarm    | 2 (Turn Off)    |  |
| NAP A    | larm (Turn Off) |  |
| Alarm    | Volume          |  |
| -        | 1/4             |  |

Tato položka menu Vám umožňuje nastavit podle potřeby až dva časy buzení. Můžete si také nastavit, zda se má budík v nastaveném čase spustit jako bzučák, hudba, nebo stanice internetového rádia. Pokud vložíte čas buzení, aktivuite v menu funkci buzení (Alarm 1. a/nebo Alarm 2).

Pro zastavení buzení stiskněte tlačítko ENTER na dálkovém ovládání, nebo tlačítko 7 na rádiu. Přejděte přitom do Nastavení (Settings), zvolte položku menu Mode a přepněte provozní režim na buzení rádiem - viz výše "Režim".

### Timer

Časovač Vám umožňuje nastavit čas, po jehož uplynutí se spustí buzení.

Tlačítkv 🕨 a < zadeite čas v minutách a v sekundách. Opakovaným stisknutím tlačítka se čas zvyšuje, nebo snižuje v krocích po 1 sekundě. Když tlačítko 🕨 nebo 🗲 podržíte déle, čas se snižuje, nebo zvyšuje rychleji. Nastavení potvrďte stisknutím ENTER.

#### Language

Zde můžete nastavit jazyk menu rádia.

| ((r-     | 09:38 |   |
|----------|-------|---|
| English  |       |   |
| Deutsch  |       |   |
| Español  |       |   |
| Français |       |   |
| <b>+</b> | 2/17  | ł |

#### Dimmer

Funkce "Dimmer" Vám umožňuje nastavit úroveň jasu displeje. Ve výchozím nastavení z výroby je displej rádia nastaven na nejvyšší úroveň jasu. Použijte tuto položku menu pro vlastní nastavení jasu.

#### Display

Zde můžete v případě potřeby změnit barevný displej na černobílé zobrazení.

#### Energy Management

Zde si můžete určit, zda a po uplynutí jakého časového úseku, se má rádio automaticky přepnout do pohotovostního režimu. Můžete si vybrat čas 5, 15 nebo 30 minut. Pokud se rádio automaticky nevypíná, přejděte na položku "Switch Off" a výběr potvrďte stisknutím ENTER.

#### Sleeptimer

V tomto menu můžete nastavit přechod do režimu spánku. Vyberte čas, po jehož uplynutí se rádio automaticky vypne.

#### Buffer

V tomto menu můžete nastavit velikost vyrovnávací paměti.

#### Weather

Pokud je rádio připojeno k internetu, můžete na displeji sledovat také informace o počasí. Tato položka menu Vám dovoluje nastavit místo, pro které se mají informace o počasí zobrazovat. Můžete také nastavit jednotky teploty.

Informace o počasí se zobrazují v pohotovostním režimu a na displeji rádia se automaticky střídá zobrazení dat o počasí a aktuální čas.

#### Local Stations

V tomto menu můžete nastavit vyhledávání místních rozhlasových stanic, když je rádio v režimu internetového rádia. Předpokladem k tomu je, že zadáte rádiu vlastní polohu. Polohu lze zadat manuálně, nebo můžete aktivovat automatické určování polohy.

#### Nastavení Play/reproduction

Zde můžete nastavit parametry přehrávání (reprodukce), které se uplatní při přehrávání audio souborů z externího datového uložiště USB.

### Nastavení DLNA

Rádio dokáže komunikovat s jiným zařízením, které podporuje DLNA. Můžete na něm například přehrávat audio soubory z mobilního telefonu s podporou DLNA. Pod touto položkou můžete změnit název zařízení, abyste rádio snadněji identifikovali v síti.

#### Resume when power on

Zde můžete nastavit, aby se po zapnutí rádia začala přehrávat naposled poslouchaná stanice.

#### Software Update

Aby se zlepšila funkčnost rádia, může být potřebné provést aktualizaci jeho operačního softwaru. Za předpokladu, že máte nainstalovaný potřebný software, který si můžete stáhnout z adresy <u>www.telestar.de</u> nebo <u>www.digitalbox.de</u>, poslouží Vám k aktualizaci operačního systému připojení USB. Software, který si stáhnete z uvedených webových stránek, se musí rozbalit a rozbalené soubory si uložíte na vhodné úložné USB médium, které pak připojíte pomocí USB přípojky (11) k rádiu.

#### Nastavení Factory Default

Pod touto položkou menu můžete rádio resetovat na výchozí tovární nastavení. Po resetování a zapnutí rádia se zahájí úvodní nastavení, jako při prvním uvedení do provozu.

#### Local Station

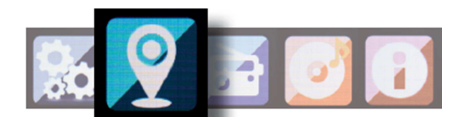

Stiskněte tlačítko Menu na rádiu, nebo na dálkovém ovládání a tlačítky ▶, ◀ vyberte položku Local Stations.

Pod touto položkou menu je možné členit nejoblíbenější internetové stanice podle geografických oblastí a snadněji je tak vyhledávat. Pomocí tlačítek ▲ a ▼ vyberte požadovaný seznam programů a výběr potvrďte stisknutím ENTER.

#### **Internet Radio**

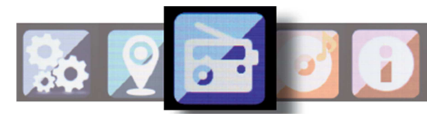

Stiskněte tlačítko Menu na rádiu, nebo na dálkovém ovládání a tlačítky ▶, ◀ vyberte položku Internet Radio. V menu internetového rádia můžete volit a spravovat všechny internetové rozhlasové stanice. Za předpokladu, že je Vaše rádio připojeno k síti s přístupem internetu, může být dostupných až 10 000 rozhlasových stanic.

#### My Favourites

Toto menu můžete použít pro výběr jedné z 5 oblíbených stanic, které jste si na rádiu uložili na některou předvolbu. Tuto oblíbenou stanici můžete vyvolat také pomocí tlačítek předvoleb na rádiu nebo stisknutím příslušného čísla předvolby na dálkovém ovládání.

#### Radio stations / Music

Zde můžete volit ze seznamů různých rozhlasových stanic. Použijte k tomu tlačítka ▲ a ▼ a výběr potvrďte stisknutím ENTER.

#### Local Stations

Pod touto položkou menu najdete nejoblíbenější internetové stanice podle geografických oblastí a můžete je tak snadněji vyhledávat (viz také výše "Local Station").

#### Last station selected

V této položce menu se zobrazuje seznam internetových rozhlasových stanic, které jste naposled poslouchali.

Pozor: Předpokladem k tomu, aby se zobrazil obsah podnabídky "Last selected" je, že jste předtím používali režim internetového rádia. Když tuto položku otevře poprvé, v seznamu nebudou žádné stanice.

#### Service

Tato položka menu Vám umožňuje vyhledat určitou rozhlasovou stanici na internetu. Musí se přitom zadat název stanice. Přejděte do menu "Service" a pro zahájení vyhledávání zvolte "Scan". Volbu potvrďte stisknutím ENTER.

Název stanice vložíte do pole vyhledávání pomocí tlačítek na dálkovém ovládání. Pro přechod na pozici dalšího znaku použijte tlačítko lazdání potvrďte stisknutím tlačítka ENTER.

Rádio začne nyní vyhledávat všechny stanice, jejichž název odpovídá vloženému zadání. Pomocí tlačítek ▲ a ▼ vyberte požadovanou stanici a výběr potvrďte stisknutím ENTER. Můžete případně přidat i novou stanici, když znáte její internetovou adresu.

#### Media Center

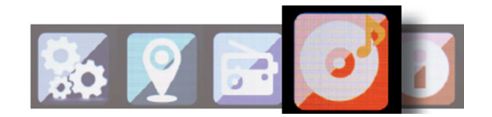

Stiskněte tlačítko Menu na rádiu, nebo na dálkovém ovládání a tlačítky ▶ a ◀ vyberte položku Media Center. Pokud je rádio připojeno k bezdrátové síti, lze ho použít také jako přehrávač médií a přehrávat na něm hudební data z PC nebo z chytrého telefonu, které jsou připojeny ke stejné bezdrátové síti přes UPnP nebo DLNA. Předpokladem k tomu je, že mediální obsah, který chcete přehrávat, je sdílený a uvolněný pro distribuci v dané síti. Při výběru možnosti mediálního přehrávače postupujte následujícím způsobem:

Pomocí tlačítek ▲ a ▼ vyberte oblast, z které chcete hudbu přehrávat. Máte na výběr možnost výběru buď USB (zdroj dat, který je připojen ke zdířce USB na rádiu) nebo UPnP (hudební data přes protokol UPnP a dostupná ve stejné síti, ke které je připojeno rádio).

K USB portu můžete připojit také USB konektor CD přehrávače a přehrávat Audio CD nebo audio soubory z kompaktního disku.

Vyberte název skladby, kterou chcete přehrávat a výběr potvrďte stisknutím ENTER.

Pro přechod na další titul použijte tlačítko **PP** a pro přechod na předchozí titul tlačítko **44**.

Pokud chcete přehrávání pozastavit, stiskněte tlačítko **>>I**. Pro obnovení přehrávání stiskněte toto tlačítko ještě jednou.

#### Information Center

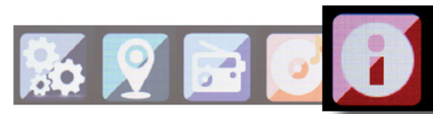

#### Weather and Finances

Stiskněte tlačítko Menu na rádiu, nebo na dálkovém ovládání a tlačítky ▶ a ◀ vyberte položku Information Center, ze které získáte přístup k informacím o aktuálním počasí a k informacím ze světa financí.

Pod položkou Weather Information vyberte zemi a město, pro které chcete zobrazit předpověď počasí. Svůj výběr potvrďte stisknutím ENTER. V menu se pohybujete pomocí tlačítek ▲ a ▼.

Informace o počasí můžete zobrazit také v pohotovostním režimu. Pro přidání zvolených informací o počasí do zobrazení v pohotovostním režimu použijte tlačítko ▶. Zobrazení informací o počasí v pohotovostním režimu lze aktivovat podle výše uvedeného popisu (viz...Weather").

Obdobně jako předpověď počasí můžete získat také informace ze světa financí a burzovní zprávy z celého světa.

#### System Information

V tomto menu můžete sledovat podrobné informace, které se vztahují k připojené síti. Mezi jiným zde najdete MAC adresu, která je potřebná pro registraci rádia na portálu My MediaU (viz také výše "My MediaU Management").

## Aplikace AIR MUSIC CONTROL

Rádio můžete ovládat pomocí chytrého telefonu nebo tabletu a příslušné aplikace. Aplikaci AIR Music Control si můžete stáhnout ve verzi pro Android nebo pro iOS. Tato aplikace Vám umožní také přehrávat přes rádio hudební soubory na chytrém telefonu.

#### Pozor:

Níže uvedený popis aplikace odpovídá její verzi platné k 09/2015. V rámci aktualizací softwaru mohlo od té doby dojít ke změnám funkcí a ke změnám v uživatelském rozhraní aplikace!

Pokud chcete aplikaci používat, stáhněte si ji z Obchodu Play pro operační systém Android, nebo přes i-tunes pro operační systém iOS a nainstalujte ji na chytrý telefon.

Ubezpečte se, že rádio i Váš tablet nebo telefon jsou připojeny ke stejné síti.

Otevřete aplikaci.

Pokud se aplikace otevře, automaticky rozpozná rádio IMPERIAL i110, které je připojeno ke stejné síti.

Struktura hlavního menu aplikace je stejná, jako struktura menu na rádiu.

#### Hlavní menu

Požadovanou funkci otevřete poklepáním na příslušný symbol.

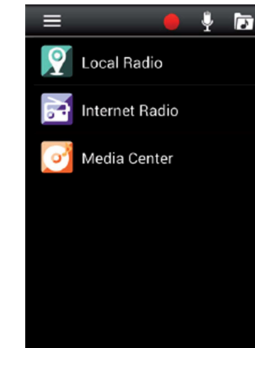

#### Internetové rádio

V tomto menu můžete vybrat všechny už známé funkce režimu internetového rádia. Ve spodní části obrazovky můžete některou ze stanic uložených na předvolbách 1 – 5.

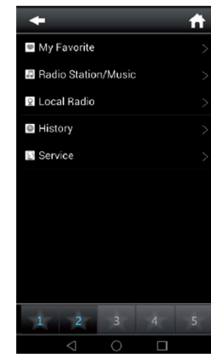

#### Media Center

Na této obrazovce se můžete připojit k mediálním serverům ve své síti. Kromě toho zde máte možnost přístupu k hudebním souborům uloženým na paměťovém zařízení USB, které je připojeno k systému.

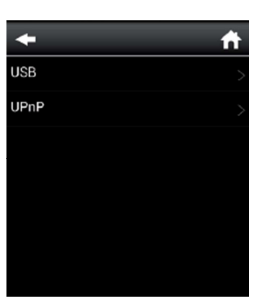

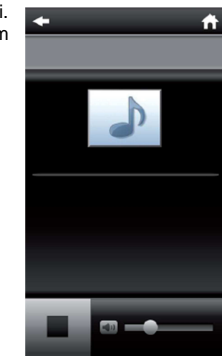

## Řešení problémů

| Problém                                          | Možná příčina a řešení                                                                                                    |  |
|--------------------------------------------------|----------------------------------------------------------------------------------------------------|--|
| Na displeji se nic nezobrazuje a rádio nereaguje | Zkontrolujte, zde je v pořádku připojení přiloženého<br>napájecího adaptéru.                                                                                                    |  |
| Rádio nelze ovládat dálkovým ovládáním           | Baterie v dálkovém ovládání jsou slabé<br>nebo nesprávně vloženy. Zkontrolujte, zda mají<br>baterie správnou polaritu.                                                                                 |  |
| Špatná kvalita zvuku při přehrávání              | Může se jednat o soubor s nízkou přenosovou<br>rychlostí. Zkontrolujte audio soubor. V případě<br>souborů MP3 by měla být přenosová rychlost<br>192Kbit/s nebo vyšší.                                  |  |
| Příliš slabá hlasitost                           | Zkontrolujte nastavení hlasitosti na rádiu i110.<br>Zkontrolujte nastavení hlasitosti na připojeném<br>zdrojovém zařízení, z něhož se hudba přehrává.                                                  |  |
| Nelze navázat připojení k síti                   | Zkontrolujte funkci wi-fi. Aktivujte funkci DHCP<br>na routeru, ke kterému je rádio připojeno.<br>V dané síti může tvořit překážku nastavení<br>firewallu.                                             |  |
| Nelze navázat připojení k Wi-Fi (WLAN)           | Zkontrolujte dostupnost bezdrátových wi-fi sítí.<br>Snižte vzdálenost mezi wi-fi routerem a rádiem.<br>Ubezpečte se, že používáte správné přístupové<br>heslo WEP (WPA) pro připojení k wi.fi routeru. |  |
| Nejsou dostupné internetové rozhlasové stanice   | Zkontrolujte přístupové body sítě.<br>Rozhlasová stanice nemusí být právě dostupná.<br>Mohlo dojít ke změně adresy stanice nebo stanice<br>už nevysílá.                                                |  |

## Bezpečnostní předpisy, údržba a čištění

Z bezpečnostních důvodů a ž důvodů registrace (CE) neprovádějte žádné zásahy do internetového rádia. Případné opravy svěřte odbornému servisu. Nevystavujte tento výrobek přílišné vlhkosti, nenamáčejte jej do vody, nevystavujte jej vibracím, otřesům a přímému slunečnímu záření. Tento výrobek a jeho příslušenství nejsou žádné dětské hračky a nepatří do rukou malých dětí! Nenechávejte volně ležet obalový materiál. Fólie z umělých hmot představují veliké nebezpečí pro děti, neboť by je mohly spolknout.

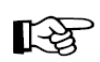

Pokud si nebudete vědět rady, jak tento výrobek používat a v návodu nenajdete potřebné informace, spojte se s naší technickou poradnou nebo požádejte o radu kvalifikovaného odborníka.

K čištění pouzdra používejte pouze měkký, mírně vodou navlhčený hadřík. Nepoužívejte žádné prostředky na drhnutí nebo chemická rozpouštědla (ředidla barev a laků), neboť by tyto prostředky mohly poškodit displej a pouzdro rádia.

## Manipulace s bateriemi a akumulátory

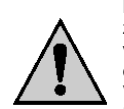

Nenechávejte baterie (akumulátory) volně ležet. Hrozí nebezpečí, že by je mohly spolknout děti nebo domácí zvířata! V případě spolknutí baterií vyhledejte okamžitě lékařel Baterie (akumulátory) nepatří do rukou malých dětí! Vyteklé nebo jinak poškozené baterie mohou způsobit poleptání pokožky. V takovémto případě použijte vhodné ochranné rukavice! Dejte pozor nato, že baterie nesmějí být zkratovány, odhazovány do ohně nebo nabíjeny! V takovýchto případech hrozí nebezpečí exploze! Nabíjet můžete pouze akumulátory.

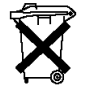

Vybité baterie (již nepoužitelné akumulátory) jsou zvláštním odpadem a nepatří do domovního odpadu a musí být s nimi zacházeno tak, aby nedocházelo k poškození životního prostředí!

FR

K těmto účelům (k jejich likvidaci) slouží speciální sběrné nádoby v prodejnách s elektrospotřebiči nebo ve sběrných surovinách!

Šetřete životní prostředí!

# Recyklace

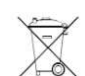

Elektronické a elektrické produkty nesmějí být vhazovány do domovních odpadů. Likviduje odpad na konci doby životnosti výrobku přiměřeně podle platných zákonných ustanovení.

Šetřete životní prostředí! Přispějte k jeho ochraně!

## Technické údaje

### Internetové rádio

Čipset Magic M6. dostupných asi 10 000 internetových stanic MP3 (přenosová rychlost do 320 Kbit/s, vzorkovací frekvence Audio kodeky do 48 KHz) AAC / AAC+ (přenosová rychlost do 320 Kbit/s, vzorkovací frekvence do 48 KHz) WMA (přenosová rychlost do 320 Kbit/s, vzorkovací frekvence do 48 KHz), kompatibilní s UPnP / DLNA Wi-Fi IEEE802.11b/a Šifrování: WPA, WPQ2, WEP (64 / 128 bit) Displej Barevný TFT displej 2,8", 240 x 320 pixelů Zvuk STMicroelectronix Reproduktor 3". max. Zesilovač BRIDGE S podporou zvukových efektů EQ: normal, flat, pop, jazz, rock a classic Připojení Line Out 3.5 mm stereo Sluchátka 3,5 mm stereo USB USB 2.0 – 5 V. 1 A Provozní napětí Vstup: 100 - 240 V AC: 50 - 60 Hz Výstup: 12 V DC / 2 A Napáiecí adaptér Rozměrv (Š x V x H): 225 x 135 x 110 mm

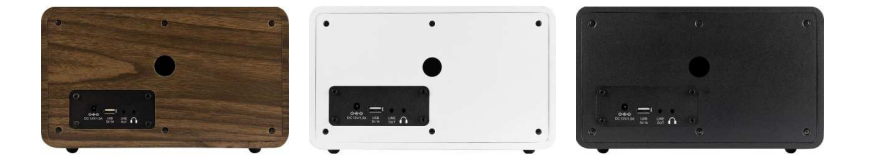

### Záruka

Hmotnost:

Na internetové rádio Imperial i110 poskytujeme záruku 24 měsíců. Záruka se nevztahuje na škody, které vyplývají z neodborného zacházení, nehody, opotřebení, nedodržení návodu k obsluze nebo změn na výrobku, provedených třetí osobou.

Překlad tohoto návodu zajistila společnost Conrad Electronic Česká republika, s. r. o.

Všechna práva vyhrazena. Jakékoliv druhy kopií tohoto návodu, jako např. fotokopie, jsou předmětem souhlasu společnosti Conrad Electronic Česká republika, s. r. o. Návod k použití odpovídá technickému stavu při tisku! **Změny vyhrazeny!** 

© Copyright Conrad Electronic Česká republika, s. r. o.

1,57 kg

VAL/7/2016